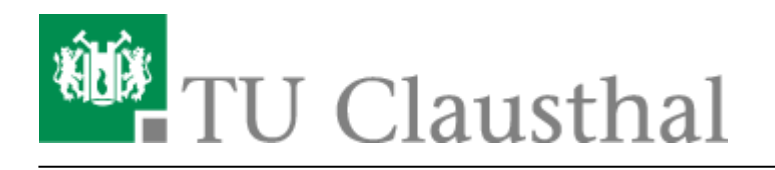

# **VPN Konfiguration unter Windows**

Bitte stellen Sie eine Verbindung zum VPN nur dann her, wenn Sie sich nicht im Netzbereich (WLAN / Institutsnetz) der TU Clausthal befinden.

### Installation des TU Clausthal VPN Profils

Laden Sie das Konfigurationspaket herunter (Download) und entpacken Sie dieses mit Hilfe der Funktion **Alle Extrahieren...** an einen Ort Ihrer Wahl.

Starten Sie die VPN Einrichtung durch **Rechtsklick**→**"Als Administrator ausführen"** auf die Datei "VPNinstall.bat" aus dem Verzeichnis, in das Sie die Dateien gerade entpackt haben.

×

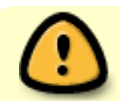

Starten Sie das System nach der Installation neu.

- Verbindungsaufbau unter Windows 7
- Verbindungsaufbau unter Windows 8

#### Verbinden mit dem VPN-Netzwerk unter Windows 7

Wählen Sie aus Ihren angezeigten Netzwerken unter dem Abschnitt "Einwähl- und VPN-Netzwerke" das VPN-Netzwerk "TUC VPN" aus und verbinden Sie sich mit diesem.

×

×

Eingabe des RZ-Benutzernamens und des RZ-Unix-Passworts und bestätigen Sie mit "Verbinden".

×

## Verbinden mit dem VPN-Netzwerk unter Windows 8 oder

#### Windows 8.1

Wählen Sie aus Ihren angezeigten Netzwerken (Netzwerksymbol im Infobereich) das VPN-Netzwerk "TUC VPN" aus und verbinden Sie sich mit diesem.

×

×

Eingabe des RZ-Benutzernamens und des RZ-Unix-Passworts und bestätigen Sie mit "OK".

×

vpn, windows

Direkt-Link: https://doku.tu-clausthal.de/doku.php?id=vpn:vpn\_konfiguration\_unter\_windows:start&rev=1397225551

Letzte Aktualisierung: 16:12 11. April 2014

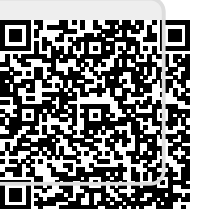